### MLA International Bibliography MLA International Bibliography with Full Text 日本語ガイド

エブスコ MLA International Bibliography へようこそ!

### 目次

| MLA について 🔳                                           | 1    |
|------------------------------------------------------|------|
| 基本検索と詳細検索 ■                                          | 1    |
| 検索のヒント ■                                             | 3    |
| 検索可能なフィールド ■                                         | 4    |
| 検索フィールドの定義 ■                                         | 8    |
| サブジェクト検索 ■                                           | 9    |
| MLA Browse Authors(著者)検索 ■                           | . 13 |
| MLA Browse Works(作品)検索 ■                             | . 15 |
| MLA Directory of Periodicals(出版物/定期刊行物) 検索 ■         | . 17 |
| MLA International Bibliography with Full Texy出版物検索 ■ | . 18 |

#### MLA について

MLA International Bibliographyは、Modern Language Association (MLA) 制作の言語 学に関するデータベースです。310万件以上のサイテーションや要約に加え、2万5千誌以上の言語学に関する 雑誌記事、書籍、学位論文などから索引収録しています。収録文献は世界中の様々な国の文学、言語学、 民俗学、文学セオリーや批評文献、戯曲作品、また歴史的な文献や出版物など幅広く、また修辞法や構成の リスト、それらの歴史、語学教育のセオリーや資料、実践法なども含まれています。さらにMLA Directory of Periodicals と専用のシソーラスもこのベータベースと同時に利用することができます。

MLA International Bibliography with Full Textは、さらに約1,300誌以上の全文フルテキストジャ ーナルを収録し、文学、言語学、修辞学、文章学、民俗学、映画、演劇、その他の演劇芸術の研究および教育に 役立つ幅広いコレクションを提供しています。

#### 基本検索と詳細検索

**MLA International Bibliography**および**MLA International Bibliography with Full Text** は、以下のとおり基本検索と詳細検索から検索が可能です。目的に応じて画面を切り替えてご利用ください。

※MLA International Bibliography と MLA International Bibliography with Full Text 共に 共通する検索機能について画面構成は同じです。

### MLA International Bibliography MLA International Bibliography with Full Text 日本語ガイド

#### 【基本検索画面】

検索ボックスが1つのシンプルなデザインです。

基本検索画面がデフォルト設定になっている場合は、基本検索画面の検索ボックスの下の「詳細検索」をクリックして詳細検索画面へ移動します

| *EBSCOhost               |                                     | MyEBSCO  |
|--------------------------|-------------------------------------|----------|
| マイ ダッシュボード               | 記事、書籍、定期刊行物などを検索できます                |          |
| □ 概要                     |                                     |          |
| ២ プロジェクト                 | 検索中: MLA International Bibliography |          |
| □ 保存済み                   | 記事、書籍、定期刊行物などを検索できます                | Q        |
| □ 検索                     |                                     |          |
| <ul> <li>閲覧履歴</li> </ul> | 全文へのリンク ◎ 学術誌 (査読) 全期間 ∨            | 詳細検索     |
| 一予約および貸出                 |                                     | Feedback |
| ▲ 学術誌アラート                |                                     |          |

#### 【詳細検索画面】

検索ボックスが3つ表示されており、キーワードをAND/OR/NOTで結んで検索することができます。プルダウンのフィールドを使うことで検索結果を限定することができます。詳細検索画面下には「フィルタ」「出版物」「サブジェクト」といった他の検索方法も選択することができます。※「出版物」はP17以降、「サブジェクト」はP9をご参照ください。

| *EBSCOhost |                                     |               |
|------------|-------------------------------------|---------------|
|            | 記事、書籍、定期刊行物などを検索できま                 | इन            |
| マイ ダッシュボード | 検亲中: MLA International Bibliography |               |
| □ 概要       | 1                                   | すべてのフィールド 🗸   |
| ▶ プロジェクト   |                                     |               |
| 日 保存済み     | AND V                               | 97(0)1-11     |
| à 検索       | AND 🗸                               | すべてのフィールド 🗸 🗸 |
| ▶ 閲覧履歴     | <ul> <li>フィールドの追加</li> </ul>        |               |
| 11 予約および貸出 |                                     | 14.00         |
| ↓ 学術誌アラート  |                                     | (BC3PC        |
| 査ツール       | <b>フィルタ</b> 出版物 サブジェクト              |               |
| 2、 新規検索    |                                     | すべてクリア        |
|            |                                     |               |
|            | 出版時期                                |               |
|            |                                     |               |
|            | () 過去 12 か月                         |               |
|            | ○ 過去 5 年間                           |               |
|            | ○ 過去 10 年間                          |               |
|            | ○ カスタム範囲                            |               |

### MLA International Bibliography MLA International Bibliography with Full Text 日本語ガイド

#### 検索のヒント

次ページ以下は基本的な検索技術になります。膨大なデータから効率的に情報を得るためのヒントが網羅 されていますので、是非ご活用ください。

★注意:ストップワードにとして冠詞、前置詞、代名詞(例:`the`,`for`,`of`等)があります。これ らは検索時にはヒットいたしませんのでご注意ください。

#### 論理演算子を使った検索

語句が一般的、または逆に特有過ぎる場合、効率よく検索が行えないことがあります。そのような場合は <AND・OR・NOT>の論理演算子を使って語句を繋ぎ、検索をすると、より一層、効率的に 情報を得ることができます。また <AND・OR・NOT>を使うことによって、検索結果を限定・拡張が できます。

★検索フィールドの指定をしなければ検索キーワードはTitle, Author, Journal Title, ISSN, ISBN, Series, General Subject Areas, Subject Terms, Document Information, Electronic Access, Accession Numberから検索されます。(フルテキストからも検索を行う場 合は、検索の拡大 = Expander で「全文からも検索」にチェックを入れます。)

AND 検索:

drama AND tragedy

キーワード drama と tragedy を両方含むものがヒットします。

OR 検索:

drama <u>OR</u> tragedy キーワードdrama <u>または</u> tragedy を含むものがとットします。

NOT 検索:

drama **NOT** tragedy

キーワードdrama を含んだもの、しかしtragedy は入らないものがとットします。

#### 括弧()を使った検索

括弧は検索順をコントロールする機能があります。括弧なしでの検索では、原則、左から右へキーワードが検索され、更に演算子AND・NOTは、ORよりも優先されますが、括弧を使用することで、

### MLA International Bibliography MLA International Bibliography with Full Text 日本語ガイド

括弧でくくられたキーワードからはじめに検索することが出来ます。

下記の括弧を使った検索例では、まず括弧の中にある左のフレーズが最初に検索され、次にその検 索結果を基として括弧の中、右にある2番目のフレーズが検索されます。

一般的な検索例 drama <u>OR</u> play <u>AND</u> tragedy <u>OR</u> satire

括弧を使った検索例:

(drama OR play) AND (tragedy OR satire)

①の一般的な検索例では、まず "play AND tragedy"検索し、それに関して "drama", "satire"が検索されま す。しかし、②の括応を使った検索例では、"drama OR play"に関して、"tragedy OR satire"が検索されます。

#### 検索可能なフィールド

検索を始める前に、どのフィールドについて検索を実行するか、詳しい設定ができます。

★ 検索するフィールドがDefault Field の場合、Title, Author, Journal Title, ISSN or ISBN, Series, General Subject Areas, Subject Terms, Document Information, Electronic Access and Accession Number のフィールドを同時に検 索されます。

まず、検索には①[Word Indexed]検索と②[Phrase Indexed]検索があります。

- ① [Word Indexed] ----------------語検索(部分一致するものを検索します。)
- ② [Phrase Indexed]——句検索(完全—致するものを検索します。)

<例>

SO Journal of Literature

SO は[World Indexed]なので Journal of Literature, Journal of World Literature, Asian Journal of Literature などが検索結果にヒットします。

JN Journal of Literature JN は「Phrase Indexed]なのでJournal of Literature のみが検索結果にとットします。

### MLA International Bibliography MLA International Bibliography with Full Text 日本語ガイド

利用可能なフィールドタグは下記の通りです。(タグの入力は全て大文字で行って下さい)

| タグ | 定義                                                     | 例                             |
|----|--------------------------------------------------------|-------------------------------|
| AL | Alternate Language of Literary Work [Word              | AL German                     |
|    | Indexed]                                               |                               |
|    | Literary Work で使われている言語の中から検索。                         |                               |
| AN | Accession Number [Phrase Indexed]                      | <b>AN</b> 20018733053         |
|    | アクセッション番号から検索。                                         |                               |
| AP | Scholarly Approach [Word Indexed]                      | AP Linguistic Approach        |
|    | 学問によるアプローチ方法から検索。                                      |                               |
| AR | Author [Phrase Indexed]                                | AR Roscoe, Jane               |
|    | 著者 last/first name 形式から完全一致で検索。                        |                               |
| AU | Author (Exact) [Word Indexed]                          | <b>AU</b> Ratkai              |
|    | 著者名から検索。                                               |                               |
| BT | Collection Title [Word Indexed]                        | <b>BT</b> Annual Reports      |
|    | 出典から検索。                                                |                               |
| CL | Classification [Word Indexed]                          | <b>CL</b> letters             |
|    | 出版物の分類から検索。                                            |                               |
| СР | Scholarly Theory or Discipline [Word Indexed]          | <b>CP</b> Feminism            |
|    | 学問分野、またセオリーから検索。                                       |                               |
| DS | Dissertation Info. [Word Indexed]                      | <b>DS</b> Bowling Green State |
|    | 学位論文に関する情報(学位を授与した機関名、学位を授与し                           |                               |
|    | た日など)から検索。                                             |                               |
| DE | Descriptors [Phrase Indexed]                           | <b>DE</b> narrative           |
|    | 論文の主題(subject headings)から検索(完全一致)。                     |                               |
| DT | Date [Phrase Indexed]                                  | <b>DT</b> 20001201            |
|    | 出版年月(CCYYMMDD 形式)から検索。                                 |                               |
| DX | <b>Exclude Dissertation Abstracts</b> [Phrase Indexed] | DXY                           |
|    | Dissertation Abstract を除く書籍・記事を限定。                     |                               |
| ED | Editors [Word Indexed]                                 | ED Smith                      |
|    | Editor名から検索。                                           |                               |
| FK | Folklore Topic [Word Indexed]                          | FK Magic                      |
|    | 民族学のトピックから検索。                                          |                               |
| FE | Literary Feature [Word Indexed]                        | FE Picture                    |
|    | 主題の項目、特に文学作品の特徴から検索。                                   |                               |

### <<MLA の検索フィールド>>

| GC | Genre/Classification [Word Indexed] | GC "Folk Literature" |
|----|-------------------------------------|----------------------|
|    | ジャンル/分類から検索。                        |                      |

## MLA International Bibliography MLA International Bibliography with Full Text 日本語ガイド

| GD | Genre [Word Indexed]                   | GD Drama                           |
|----|----------------------------------------|------------------------------------|
|    | 文学のジャンル(部分一致)から検索                      |                                    |
| GE | Location [Word Indexed]                | GE Boston                          |
|    | 関連する土地、国などから検索。                        |                                    |
| GP | Group [Word Indexed]                   | GP Christian                       |
|    | Concept group から検索。                    |                                    |
| GR | Genre[Phrase Indexed]                  | GR Science Fiction                 |
|    | 文学のジャンル(完全一致)から検索。                     |                                    |
| GT | Literature Topic [Word Indexed]        | GT Themes and Figures              |
|    | Literature のトピックから検索。                  |                                    |
| IB | ISBN [Phrase Indexed]                  | <b>IB</b> 1-8203-1767-5            |
|    | ISBN 番号から検索。                           | or <b>IB</b> 1820317675            |
| IS | ISSN [Phrase Indexed]                  | <b>IS</b> 1062-4783                |
|    | ISSN 番号から検索。                           | or <b>IS</b> 10624783              |
| IP | Issue [Word Indexed]                   | <b>IP</b> 2                        |
|    | 掲載された随時刊行物の号から検索。                      |                                    |
| JN | Journal Title [Phrase Indexed]         | JN Arab Journal for                |
|    | 雑誌のタイトル(完全一致)から検索。                     | the Humanities                     |
| LA | Language of Publication [Word Indexed] | LA French                          |
|    | 出版物の言語から検索。                            |                                    |
| LN | Linguistics Topic [Word Indexed]       | LN Psycholinguistic                |
|    | 言語学上のトピックから検索。                         |                                    |
| LS | Literary Source [Word Indexed]         | LS German Literature               |
|    | Literature Source から検索。                |                                    |
| LT | Subject Literature [Word Indeed]       | LT Palestinian Literature          |
|    | Subject Literature から検索。               |                                    |
| MD | Media [Word Indexed]                   | MD Theater                         |
|    | メディア媒体から検索。                            |                                    |
| NF | Literary Influence [Word Indexed]      | NF Chinese                         |
|    | Literary Influence から検索。               |                                    |
| NT | Notes [Word Indexed]                   | <b>NT</b> Hungarian Association of |
|    | 出版物に関する情報から検索。                         | Applied Linguistics                |
| РВ | Publication Info. [Word Indexed]       | <b>PB</b> Boston                   |
|    | 出版社、出版社に関する情報から検索。                     |                                    |
| PG | Pages [Word Indexed]                   | <b>PG</b> 22-27                    |
|    | ページ、ページ数から検索。                          |                                    |
| PR | Literary Process [Word Indexed]        | PR Language Translation            |
|    | Literature Process から検索。               |                                    |

## MLA International Bibliography MLA International Bibliography with Full Text 日本語ガイド

| PT | Publication Type [Phrase Indexed]                 | PT Book Collection              |
|----|---------------------------------------------------|---------------------------------|
|    | 出版形式协ら検索。                                         |                                 |
|    | Book                                              |                                 |
|    | Book Article                                      |                                 |
|    | Book                                              |                                 |
|    | Collection                                        |                                 |
|    | Dissertation                                      |                                 |
|    | Abstract Journal                                  |                                 |
|    | Article                                           |                                 |
|    | Web site                                          |                                 |
| RV | Peer Reviewed [Phrase Indexed]                    | RVY                             |
|    | 査売志都限定。(Y=yes)                                    |                                 |
| SA | Primary Subject Author [Word Indexed]             | SA Gide, Andre                  |
|    | 主要な著者名から検索。                                       |                                 |
| SE | Series [Word Indexed]                             | SE Comparative History          |
|    | シリーズ名や叢書名などから検索。                                  |                                 |
| SK | Primary Subject Work [Word Indexed]               | <b>SK</b> The Lord of the Rings |
|    | 一次資料となる作品名から検索。                                   |                                 |
| SL | Subject Languages [Word Indexed]                  | SL French                       |
|    | Subject Languages から検索。                           |                                 |
| SO | Journal Title [Word Indexed]                      | <b>SO</b> Quadrant              |
|    | タイトル名(部分一致)から検索。                                  |                                 |
| SP | Start Page [Phrase Indexed]                       | <b>SP</b> 25                    |
|    | 論文のスタートページ情報から検索。                                 |                                 |
| SQ | Sequence Number [Word Indexed]                    | <b>SQ</b> 2001-2-5508           |
|    | 出版年、巻、アイテムナンバーを記載した番号から検索                         |                                 |
|    | (古いものには付加されていません)。                                |                                 |
| SR | Scholar [World Indexed]                           | SR theory                       |
|    | 学術論文の中から検索。                                       |                                 |
| SU | Subject [Word Indexed]                            | SU African American Writers     |
|    | 一般的なTopic Area とSubject Terms から検索。               |                                 |
| ТА | Title Abbreviation [Word Indexed]                 | <b>TA</b> AmDram                |
|    | タイトルの省略形で検索(出版物の頭字語については、                         |                                 |
|    | MLA Directory of Periodicals Authority File を参照)。 |                                 |
| тс | Table of Contents [World Indexed]                 | <b>TC</b> Part I                |
|    | 目次情盼ら検索。                                          |                                 |
| TD | Scholarly Tool or Device [Word Indexed]           | TD Database                     |
|    | 研究ツールや、デバイスから検索。                                  |                                 |
| тн | Literary Theme/Motif [World Indexed]              | TH Themes and Figures           |
|    | 文学上のテーマやモチーフから検索。                                 |                                 |
| TI | Record Title [Word Indexed]                       | TI Remembering James            |
|    | レコードタイトル名から検索。                                    | McAul                           |

## MLA International Bibliography MLA International Bibliography with Full Text 日本語ガイド

| ТМ | Period [World Indexed]                 | <b>TM</b> 1990-1999 or     |
|----|----------------------------------------|----------------------------|
|    | 年代から検索。                                | TM Victorian Period        |
| ΤQ | Literary Technique [Word Indexed]      | TQ Radicalism              |
|    | 文筆テクニックから検索。                           |                            |
| TR | Time Period [Word Indexed]             | <b>TR</b> 19               |
|    | 時期、年代に関するキーワードから検索。                    |                            |
| тх | All Text [Word Indexed]                | <b>TX</b> cultural history |
|    | 全ての検索可能なフィールドから検索。                     |                            |
| UD | Update Code [Number Indexed]           | <b>UD</b> 198201 or        |
|    | 書籍のUPDATEコードから検索。(完全一致の場合のみ            | <b>UD</b> 199101-200101    |
|    | HIT します。)                              |                            |
| UR | Universal Resource Locater (URL) [Word | UR http://muse.jhu.edu/    |
|    | Indexed]                               |                            |
|    | URLから検索。                               |                            |
| VI | Volume [Word Indexed]                  | <b>VI</b> 8                |
|    | 特定の巻から検索。                              |                            |

#### 検索フィールドの定義

#### 以下はMLA の検索フィールドの定義です。

| フィールド名            | 定義                                                   |
|-------------------|------------------------------------------------------|
| Title             | 論文・記事のタイトル                                           |
| Author(s)         | 著者名(last name-first name or initial, middle name の順) |
| Source            | 出版物情報(タイトル、出版社、出版日、巻、号、Editor など)                    |
| Notes             | ドキュメントに関するそのほかの情報                                    |
| Peer Reviewed     | 査読誌                                                  |
| ISSN              | ISSN 番号                                              |
| ISBN              | ISBN 番号                                              |
| Series            | 書籍のシリーズタイトル情報                                        |
| Contents          | 書籍の目次情報                                              |
| General Subject   | 一般的なSubject 記述子のリスト(モチーフ、言語、略、トピック、代表著者掲載期間、         |
| Areas             | ジャンル、媒体など)                                           |
| Subject Terms     | ドキュメントの主題。                                           |
|                   |                                                      |
| Document          | ドキュメントに関する重要なリスト(出版物のタイプ、使われている言語、Update Code、       |
| Information       | Sequence Number など)                                  |
| Electronic Access | ドキュメントのDOI や出版社のURL を表示。                             |
|                   |                                                      |
| Accession Number  | 各論文に付加された、固有のナンバー。                                   |
|                   |                                                      |

### MLA International Bibliography MLA International Bibliography with Full Text 日本語ガイド

MLA データベースでは<u>キーワード検索(</u>基本検索、詳細検索)のほか、<u>サブジェクト検索、Browse Authors</u> (著者)検索、Browse Works(作品)検索、Browse Periodical (定期刊行物)検索といった検 索方法を選択できます。

※MLA International Bibliography と MLA International Bibliography with Full Text 共に共通する検索機能について画面構成は同じです。

### サブジェクト検索

サブジェクト検索を行う場合は、画面中央の検索ボックスの下にある「詳細検索」をクリックします。検索ボック スが3つ見える「詳細検索」画面に移動しますので、画面下の「サブジェクト」を選択し、ドロップダウンメニューか ら[MLA International Bibliography --MLA Thesaurus]を選択してください。

| 記事、書籍                   | 、定期刊行物などを検索できます                        |                               |          |
|-------------------------|----------------------------------------|-------------------------------|----------|
| 検案中: MLA Inter          | national Bibliography                  |                               |          |
| 記事、書籍、定                 | 「期刊行物などを検索できます                         |                               | Q        |
| 全文へのリンク                 | 学術誌 (査読) 全期間 >                         | 詳細                            | 検索       |
| 記事、書籍、定                 | 期刊行物などを検索できます                          | r /                           |          |
| 検索中: MLA Internation    | nal Bibliography                       |                               |          |
|                         |                                        | すべてのフィールド                     | ~        |
| AND ~                   |                                        | すべてのフィールド                     | ~        |
| AND V                   |                                        | すべてのフィールド                     | ~        |
|                         |                                        |                               | 基本検索     |
|                         |                                        |                               | 検索       |
| フィルタ 出版物                | サブジェクト                                 |                               |          |
|                         |                                        |                               |          |
| MLA International B     | i V MLA International Bibliog          | raphy Browse Authors で単語を検索する | Q        |
|                         |                                        |                               |          |
| MI A International Bib  |                                        |                               |          |
| Browse Authors          | 「「「「「「「」、「「」」、「「」」、「「」」、「「」」、「「」」、「「」」 | ニュー内谷                         |          |
| MLA International Bibli | ography - MLA Internatio               | onal BibliographyBrowse Auth  | ors:著者で検 |
| Browse Works            |                                        |                               |          |
| browse works            | MLA Internatio                         | onal BibliographyBrowse Work  | S:作品で検索  |

アルファベット順に並んでいるサブジェクト用語の中から検索したいもの(複数可)のボックスにチェック を入れ、「検索条件に追加」ボタン(サブジェクト用語を選択するとボタンが有効になります)をクリック してください。

| MLA International Bi                 | MLA International Bibliography MLA Thesaurus で単語を検索する | 0           |
|--------------------------------------|-------------------------------------------------------|-------------|
|                                      |                                                       |             |
| ) 関連度ランク () 次で始まる用語                  |                                                       |             |
|                                      |                                                       |             |
|                                      | 次友迪田」了田钰友结合: OP 1/ 场资务                                | 際にお知        |
|                                      | WERDOCHER HAR. OK V WARKI                             | 11 1- 2.228 |
| H-5                                  |                                                       |             |
|                                      | 201.214                                               |             |
| 🔲 A & E Network 使用: Arts and Enterta | ainment Network                                       |             |
|                                      |                                                       |             |
| A Barca (musical group)              |                                                       |             |
|                                      |                                                       |             |
|                                      |                                                       |             |
| A Besere Velt                        |                                                       |             |
|                                      |                                                       |             |
| a cappella singing                   |                                                       |             |
|                                      |                                                       |             |
| A Comuna                             |                                                       |             |
|                                      |                                                       |             |
|                                      |                                                       |             |
| A Different Light (theater company)  |                                                       |             |
|                                      |                                                       |             |
| 🗖 a fi                               |                                                       |             |
|                                      |                                                       |             |
|                                      | inations                                              |             |
| A Levels 使用: Advanced Level Examin   |                                                       |             |
| A Levels 使用: Advanced Level Examin   |                                                       |             |
| A Levels 使用: Advanced Level Examir   |                                                       |             |

以下の例では、「drama」というサブジェクト用語を検索し、「drama」の横のチェックボックスにチェ ックを入れた後、「検索条件に追加」ボタンをクリック。サブジェクト用語が検索ボックスに反映されま すので、「検索」ボタンをクリックして検索を行います。検索結果画面には、そのサブジェクトに関連 する論文・記事が出てきます。

| MI & International Bi                                                                                                    |                                                                |
|----------------------------------------------------------------------------------------------------|----------------------------------------------------------------|
| 回 面前         回 面前           ○ 開速度ランク         ⑥ 次で焼まる用語                                                                                   |                                                                |
|                                                                                                    | 次を使用して用語を結合: OR > <b>検索条件に追加</b>                               |
|                                                                                                    |                                                                |
| ✓ drama                                                                                                    |                                                                |
| 🗖 drama à clef                                                                                                    |                                                                |
| Drama Australia Archive Project                                                                                                    |                                                                |
| drama awards                                                                                                    |                                                                |
|                                                                                                    |                                                                |
|                                                                                                    |                                                                |
| 記事、書籍、定期刊行物などを検索でき<br><sup>検索中: MLA International Bibliography</sup>                                                                     | ます                                                             |
| 記事、書籍、定期刊行物などを検索でき<br><sup>検索中:</sup> MLA International Bibliography<br>DE "drama" OR DE "afterpiece" OR DE "allegorical drama           | ます<br>a" OR DE " <u>antidrarr</u> 🛞 すべてのフィールド                  |
| 記事、書籍、定期刊行物などを検索でき<br><sup>検索中:</sup> MLA International Bibliography<br>DE "drama" OR DE "afterpiece" OR DE "allegorical dram.<br>AND v  | ます<br>a" OR DE " <u>antidran:</u> ③ すべてのフィールド 、<br>すべてのフィールド 、 |
| 記事、書籍、定期刊行物などを検索でき<br><sup>被</sup> 条中: MLA International Bibliography<br>DE "drama" OR DE "afterpiece" OR DE "allegorical dram.<br>AND 〜 | ます<br>a" OR DE "antidram ※ すべてのフィールド<br>すべてのフィールド<br>すべてのフィールド |

### MLA International Bibliography MLA International Bibliography with Full Text 日本語ガイド

サブジェクト用語の順番は、[関連度ランク]、[次で始まる用語]のどちらかにチェックを入れて、表示する順番を変えることが できます。サブジェクト用語横の [拡張] にチェックを入れて、[検索条件に追加]をクリックすると、その用語に関連した広義の単 語についても検索式に反映します。

[拡張]のあるサブジェクト用語をクリックすると、その単語に関連する広義(広い意味を持つ用語)・狭義(狭い意味の用語)、関連語(関連のあるサブジェクト用語)が表示されます。

任意のサブジェクト用語にチェックを入れて[検索条件を追加]をクリックすると、検索式に追加することもできます。 ※関連語が設定されていない用語もあります。

| MLA International Bi 🗸 drama    | ⊗ C                       |
|---------------------------------|---------------------------|
| ○ 開速度ランク ●次で始まる用語               |                           |
|                                 | 次を使用して用語を結合: OR 🗸 検索条件に追加 |
| 用语                              | 拡張                        |
| 💌 drama                         |                           |
| 🗖 drama à clef                  |                           |
| Drama Australia Archive Project |                           |
|                                 |                           |

### MLA Browse Authors(著者)検索

Browse Authors (著者)検索を行う場合は、画面中央の検索ボックスの下にある「詳細検索」をクリック します。検索ボックスが3つ見える「詳細検索」画面に移動しますので、画面下の「サブジェクト」を選択し、ドロ ップダウンメニューから[MLA International Bibliography -- Browse Authors]を選択してください。

| 記爭                                                                                     | 、書籍、定期刊                                                                              | 刊行物などを検索でき            | きます              |                                       |                                       |
|----------------------------------------------------------------------------------------|--------------------------------------------------------------------------------------|-----------------------|------------------|---------------------------------------|---------------------------------------|
| 検索中:                                                                                   | MLA International Bibl                                                               | liography             |                  |                                       |                                       |
| 記事                                                                                     | 、書籍、定期刊行物な                                                                           | どを検索できます              |                  |                                       | Q                                     |
| 全文                                                                                     | ヘのリンク 🛛 💿 学術誌                                                                        | り(査読) 全期間 🗸           |                  |                                       | 詳細検索                                  |
|                                                                                        |                                                                                      |                       |                  | /                                     |                                       |
| 記事、書籍                                                                                  | 谱、定期刊行物                                                                              | 物などを検索できる             | ます               |                                       |                                       |
| 検案中: MLA In                                                                            | ternational Bibliograp                                                               | phy                   | /                |                                       |                                       |
|                                                                                        |                                                                                      |                       |                  | すべてのフィー                               | シルド ~                                 |
|                                                                                        |                                                                                      |                       |                  | オペアのフィー                               | ルド                                    |
| AND V                                                                                  |                                                                                      |                       | /                | 97(0)1-                               |                                       |
| AND V                                                                                  | ]                                                                                    |                       | /                | すべてのフィー                               | ルド 〜                                  |
|                                                                                        | 〕<br><br>D追加                                                                         |                       |                  | র্বেরের্টন<br>রুব্বের্ত্রেরন          | ルド 〜<br>基本検索                          |
| AND ~                                                                                  |                                                                                      |                       | <u> </u>         | すべてのフィー                               | ・<br>・<br>ルド<br>基本検索<br>検索            |
| AND ~<br>AND ~<br>• フィールドの<br>フィルタ                                                     | 」<br>D追加<br>出版物 サブジェク                                                                | 1                     |                  | すべてのフィー                               | ・<br>ルド<br>基本検索<br>検索                 |
| AND マ<br>AND マ<br>G フィールドの<br>フィルタ<br>MLA Internal                                     | )<br>D追加<br>出版物 サブジェク<br>tional Bi マ                                                 | MLA International Bib | liography Browse | マベてのフィー<br>すべてのフィー<br>Authors で単語を検索す | ・<br>・<br>ルド<br>基本検索<br>る<br>Q        |
| AND マ<br>AND マ<br>つイールドの<br>フィルタ<br>MLA Internal                                       | 」<br>Diâ加<br>出版物 サブジェク<br>tional Bi ~                                                | MLA International Bib | liography Browse | マンドロット<br>マンドロット<br>Authors で単語を検索す   | ルド 〜<br>基本検索<br>検索<br>る Q             |
| AND マ<br>AND マ<br>AND マ<br>TィールFo<br>フィールFo<br>MLA Internati<br>Browse Author          | したしていたい。<br>山底物 サブジェク<br>tional Bi マ<br>onal Bibliography<br>rs                      | MLA International Bib | liography Browse | Authors で単語を検索す                       | ルド 〜<br>基本検索<br>る Q                   |
| AND マ<br>AND マ<br>O フィールドの<br>フィルタ<br>MLA Internati<br>Browse Authon<br>MLA Internatio | 山<br>山<br>成物<br>サプジェク<br>tional Bi 〜<br>onal Bibliography<br>rs<br>pnal Bibliography | MLA International Bib | liography Browse | すべてのフィー<br>すべてのフィー<br>Authors で単語を検索す | ルド<br>レド<br>基本検索<br>技索<br>3<br>3<br>Q |

以下の例では、「Ernest Hemingway」という著者名で検索し、「Ernest Hemingway」の横 のチェックボックスにチェックを入れた後、「検索条件に追加」ボタンをクリック。サブジェクト用語が検 索ボックスに反映されますので、「検索」ボタンをクリックして検索を行います。検索結果画面には、 そのサブジェクトに関連する論文・記事が出てきます。

| MLA International Bi V Ernest Hen                                 | ningway 🛞 🔾                       |
|-------------------------------------------------------------------|-----------------------------------|
| <ul> <li>関連度ランク 〇次で始まる用語</li> </ul>                               | 次を使用して用語を結合: OR 、 検 <b>索条件に追加</b> |
| 用語<br>Hemingway, Ernest (1899-1961)                               | 拡張                                |
|                                                                   |                                   |
|                                                                   |                                   |
| 事、書籍、定期刊行物などを検索                                                   | 家できます                             |
| 男事、書籍、定期刊行物などを検索<br><sup>案中: MLA International Bibliography</sup> | 茶できます                             |

すべてのフィールド

基本検索

検索

AND

 $\sim$ 

・ フィールドの追加

### MLA Browse Works(作品)検索

Browse Works(作品)検索を行う場合は、画面中央の検索ボックスの下にある「詳細検索」をクリックします。検索ボックスが3つ見える「詳細検索」画面に移動しますので、画面下の「サブジェクト」を選択し、ドロップダウンメニューから[MLA International Bibliography -- Browse Works]を選択してください。

|                                                          | 検索中:MLA International                                                                                                    | l Bibliography               |                      |                                                      |                             |
|----------------------------------------------------------|----------------------------------------------------------------------------------------------------|------------------------------|----------------------|------------------------------------------------------|-----------------------------|
|                                                          | 記事、書籍、定期刊行                                                                                                    | 物などを検索できます                   |                      |                                                      | Q                           |
|                                                          | 全文へのリンク ② 学                                                                                                    | *術誌 (査読) 全期間 🖌               |                      | /                                                    | 詳細檢索                        |
|                                                          |                                                                                                    |                              |                      |                                                      |                             |
|                                                          |                                                                                                    |                              |                      |                                                      |                             |
| 記事、氰                                                     | <b>皆籍、定期刊行</b>                                                                                                    | 物などを検索できる                    | ŧす /                 |                                                      |                             |
| 検索中: MLA                                                 | International Bibliogra                                                                                                    | aphy                         |                      |                                                      |                             |
|                                                          |                                                                                                    |                              |                      | すべてのフィールド                                            |                             |
|                                                          |                                                                                                    |                              |                      |                                                      |                             |
| AND                                                      | ~ ]                                                                                                    | /                            | /                    | すべてのフィールド                                            |                             |
| AND Y                                                    |                                                                                                    |                              |                      | すべてのフィールド       すべてのフィールド                            |                             |
| AND AND                                                  | <ul> <li></li> <li></li> <li>&lt;</li></ul> |                              |                      | すべてのフィールド<br>すべてのフィールド                               | 林县                          |
| AND 、<br>AND 、                                           | ✓ ✓ ✓ ✓ ✓ ✓ ✓ ✓ ✓                                                                                                    |                              |                      | すべてのフィールド       すべてのフィールド                            | 林基                          |
| AND 、<br>AND 、<br>の<br>フィール<br>フィール                      | <ul> <li></li> <li></li> <li>&lt;</li></ul> | 21                           |                      | すべてのフィールド<br>すべてのフィールド                               | <b>1本基</b><br>88            |
| AND ・<br>AND ・<br>クィール<br>フィルタ<br>MLA Inter              | <ul> <li>、</li> <li>、</li> <li>ドの追加</li> <li>出版物 サブジェク</li> <li>mational Bi 、</li> </ul>                                                                                                    | 7 MLA International Bibl     | iography Browse Auth | すべてのフィールド<br>すべてのフィールド                               | 林基                          |
| AND ・<br>AND ・<br>クィール<br>フィルタ                           | <ul> <li>、</li> <li>、</li> <li>ドの追加</li> <li>出版物 サブジェク</li> <li>mational Bi く</li> </ul>                                                                                                    | 2F<br>MLA International Bibl | iography Browse Auth | <b>すべてのフィールド</b><br><b>すべてのフィールド</b><br>ors で単語を検索する | 林基<br>丛<br>)<br>)           |
| AND ・<br>AND ・<br>クィール<br>フィルタ<br>MLA Inter<br>Browse Au | ✓ □ ✓ □ </td <td>クト<br/>MLA International Bibl</td> <td>iography Browse Auth</td> <td>すべてのフィールド<br/>すべてのフィールド</td> <td><b>i</b>本县<br/><sup>8</sup></td>                                                                                                    | クト<br>MLA International Bibl | iography Browse Auth | すべてのフィールド<br>すべてのフィールド                               | <b>i</b> 本县<br><sup>8</sup> |
| AND                                                      | ✓ □ ✓ □ </td <td>クト<br/>MLA International Bibl</td> <td>iography Browse Auth</td> <td>すべてのフィールド<br/>すべてのフィールド<br/>ors で単語を検索する</td> <td>h本基<br/>器<br/>)</td>                                                                                                    | クト<br>MLA International Bibl | iography Browse Auth | すべてのフィールド<br>すべてのフィールド<br>ors で単語を検索する               | h本基<br>器<br>)               |

以下の例では、「Gone with the Wind」という作品名で検索し、「Gone with the Wind」の 横のチェックボックスにチェックを入れた後、「検索条件に追加」ボタンをクリック。サブジェクト用語が 検索ボックスに反映されますので、「検索」ボタンをクリックして検索を行います。検索結果画面に は、そのサブジェクトに関連する論文・記事が出てきます。

| ○ 関連度ランク         ● 次で始まる用語                                                      | e Wind 🛞 Q                |
|---------------------------------------------------------------------------------|---------------------------|
|                                                                                 | 次を使用して用語を結合: OR V 検索条件に追加 |
| 用語<br>Gone with the Wind                                                        | 城祇                        |
| Gone with the Wind                                                              |                           |
|                                                                                 |                           |
|                                                                                 |                           |
| 事、書籍、定期刊行物などを検索て<br>沖: MLA International Bibliography                           | できます                      |
| 事、書籍、定期刊行物などを検索て<br>沖: MLA International Bibliography<br>E "Gone with the Wind" | できます<br>③ すべてのフィールド ~     |
| 事、書籍、定期刊行物などを検索て<br>神: MLA International Bibliography<br>E "Gone with the Wind" | できます                      |

### MLA International Bibliography MLA International Bibliography with Full Text 日本語ガイド

### MLA Directory of Periodicals (出版物/定期刊行物) 検索

★ MLA Directory of Periodicals 検索は、MLA データベースの中に収録されている全ての出版物 (定期刊行物)のシリアルタイトル(略記タイトル)を検索する機能です。

検索ボックスが3つ見える「詳細検索」画面下の「出版物」をクリックするとアルファベット順に出版物 (定期刊行物を含む)が表示されますので、お探しのタイトルを選択します。

| を特: WA hierarcoal Bibliography   FX TAD 24-0-K   A D   A D    A D    A D    A D    A D    A D    A D    A D    A D    A D     A D    A D    A D    A D    A D    A D    A D    A D    A D    A D    A D    A D    A D    A D    A D    A D    A D   A D    A D   A D   A D   A D    A D   A D <p< th=""><th>記事、書籍、定期刊行物などを検索できます</th><th></th></p<>                                                                                                    | 記事、書籍、定期刊行物などを検索できます                                 |                                                                                                    |
|----------------------------------------------------------------------------------------------------|------------------------------------------------------|----------------------------------------------------------------------------------------------------|
|                                                                                                    | 検索中: MLA International Bibliography                  |                                                                                                    |
| MD       TxtD27-4-k         MD       TxtD27-4-k         MD       TxtD27-4-k         MD       TxtD27-4-k         C       TxtD27-4-k         C       TxtD27-4-k         C       TxtD27-4-k         C       TxtD27-4-k         C       TxtD27-4-k         C       TxtD27-4-k         C       TxtD27-4-k         C       TxtD27-4-k         ML       Definition         TxtD70-11       Diffuences         TxtD70-11       Diffuences         C       TxtD70-11         C       TxtD70-11         ML       Diffuences         Diffuences       Diffuences         C       TxtD70-11         A Based tax       TxtD70-11         MLA International Bibliography Periodicals TxtL088       Diffuences         PhotoShrooTUV-SkgCk       MLA International Bibliography Periodicals TxtL088         PhotoShrooTUV-SkgCk       TxtD70-11         ML A International Bibliography Periodicals TxtL088       Diffuences         PhotoShrooTUV-SkgCk       TxtD70-11         ML A International Bibliography Periodicals TxtL088       TxtD70-11         PhotoShrotUV-SkgCkk       TxtD70-11                                                                                                    |                                                      | すべてのフィールド 、                                                                                           |
| N0 ○                                                                                                    | AND V                                                | すべてのフィールド く                                                                                           |
|                                                                                                    | AND V                                                | すべてのフィールド く                                                                                           |
| 2-сб то тухол         M. A tremational Bibliography - Periodicals CHURB BURG #5         © 7/27/2014         © 7/27/2014         © 7/27/2014         © 7/27/2014         © 0 0 0 0 0 0 0 0 0 0 0 0 0 0 0 0 0 0 0                                                                                                    | ● フィールドの追加                                           | 基本検索                                                                                                  |
| 2-2-20 Windows       2752-201         MA. International Bibliography - Periodicals TELESREVERS       Q         9-71/27-7591-Rill       Q         9-71/27-7591-Rill       Q         9-71/27-7591-Rill       Q         9-71/27-7591-Rill       Q         9-71/27-7591-Rill       Q         9-71/27-7591-Rill       Q         9-71/27-7591-Rill       C         9-71/27-7591-Rill       C <th></th> <th>純茶</th>                                                                                                    |                                                      | 純茶                                                                                                    |
| MLA International Bibliography - Periodicals で出版物を検索する     O サブシンクトおよび部     PUンファベット順 (いずれかの語句に-<br>、 アルファベット順)、[いずれかの語句に-<br>、 [サブジェクトおよび説明]からひとつ選択<br>クイトルが一覧で出てきます。<br>少たタイトルにチェックを入れ(複数選択、、<br>検索条件に追加]をクリック<br>環索ボックスにタイトルが反映されたら、<br>検索を中にしいがの目ます                                                                                                    | フィルタ 出版物 サブジェクト                                      |                                                                                                    |
| <ul> <li>● 7/27/04 ■ ○ いずけがの送号に ● 0 サブジェクトもよび送母</li> <li>■ C D E F G H I J K L M N O P Q R S T U Y W X Y I</li> <li>■ + C A &amp; Exprner's Guide Series</li> <li>&gt; + A Requireer's Guide Series</li> <li>&gt; A Readbal Anthology</li> <li>&gt; A Readbal Anthology</li> <li>&gt; C L E F G H I J K L M N O F R S T U W X Y 2</li> <li>&gt; @ T/L D T / Y V J K L M N O F R S T U W X Y 2</li> <li>&gt; @ T/L D T / Y V J K L M N O F R S T U W X Y 2</li> <li>&gt; @ T / L D / K L M N O F R S T U W X Y 2</li> <li>&gt; @ T / L D / K L M N O F R S T U W X Y 2</li> <li>&gt; @ Readbal Anthology</li> <li>&gt; M L A International Bibliography - Periodicals C HLK Status &amp; M N O F R S T U W X Y 2</li> <li>&gt; @ T / L D / K L M N O F R S T U W X Y 2</li> <li>&gt; @ T / L D / K L M N O F R S T U W X Y 2</li> <li>&gt; @ Readbal Anthology</li> <li>&gt; M L S C E F G H I J K L M N O F R S T U W X Y 2</li> <li>&gt; @ Readbal Anthology</li> <li>&gt; M L A International Bibliography - Periodicals C HLK M N O F R S T U W X Y 2</li> <li>&gt; @ Readbal Anthology</li> <li>&gt; M L S C E F G H I J K L M N O F R S T U W X Y 2</li> <li>&gt; @ Readbal Anthology</li> <li>&gt; M L S C E F G H I J K L M N O F R S T U W X Y 2</li> <li>&gt; @ Readbal Anthology</li> <li>&gt; M L S C E F G H I J K L M N O F R S T U W X Y 2</li> <li>&gt; @ Readbal Anthology</li> <li< td=""><td>MLA International Bibliography Periodicals で出版物を検索する</td><td>Q</td></li<></ul>                                                                                                    | MLA International Bibliography Periodicals で出版物を検索する | Q                                                                                                    |
|                                                                                                    | ⑦ アルファベット順 〇 いずれかの語句に一致 〇 サブジェクトおよび説明                |                                                                                                    |
| <ul> <li>▲ C D E F G H I J K L M N O P Q R S T U V W X Y Z</li> <li>→ LATE Text</li> <li>→ A Breginner's Guide Series</li> <li>→ A Bread Losf Artitology</li> <li>→ A Bread Losf Artitology<td></td><td>検索条件に追加</td></li></ul>                                                                                                    |                                                      | 検索条件に追加                                                                                               |
| <ul> <li>□ A Breginner's Cuble Series</li> <li>□ A Bread Lud Arthology</li> <li>□ A Bread Lud Arthology</li> <li>□ O UFIAD/Diabatic Cuble Series</li> <li>□ O UFIAD/Diabatic Cuble Series</li> <li>□ P/LJ P &lt; V M M O U UFIAD/Diabatic Cuble Series</li> <li>□ D U W X Y 2</li> <li>□ P/LJ P &lt; V M M O U UFIAD/Diabatic Cuble Series</li> <li>□ D U W X Y 2</li> <li>□ P/LJ P &lt; V M M O U U W X Y 2</li> <li>□ P/LJ P &lt; V M M O U U W X Y 2</li> <li>□ P/LJ P &lt; V M M O U U W X Y 2</li> <li>□ P/LJ P &lt; V M M V Y 2</li> <li>□ P/LJ P &lt; V M M V Y 2</li> <li>□ P/LJ P &lt; V M M V Y 2</li> <li>□ P/LJ P &lt; V M M V Y 2</li> <li>□ P/LJ P &lt; V M M V Y 2</li> <li>□ P/LJ P &lt; V M X Y 2</li> <li>□ P/LJ P &lt; V M X Y 2</li> <li>□ P/LJ P </li> <li>□ P/LJ P </li> <li>□ P/LJ P </li> <li>□ P/LJ P </li> <li>□ P/LJ P </li> <li>□ P/LJ P <th>A B C D E F G H I J K L M N O P</th><th>Q R S T U V W X Y Z</th></li></ul>                                                                                                    | A B C D E F G H I J K L M N O P                      | Q R S T U V W X Y Z                                                                                   |
| □ A Beginner's Guide Series       フィルタ 出版物 サブジェクト         □ A Bread Loaf Arthology       □ A Bread Loaf Arthology         □ A Bread Loaf Arthology       □ MLA International Bibliography Periodicals で出版物を検索する         □ A Bread Loaf Arthology       □ ● アルファベット順 ○ いずれかの語句に一         □ タイトルが分かっている場合は、       ● アルファベット順 ○ いずれかの語句に一         ○ アルファベット順 ]、[いずれかの語句にー       ● アルファベット順 ○ いずれかの語句にー         □ 「サブジェクトおよび説明] からひとつ選択       ● B C ● E E G H I J K L M N O ● C K S T U ● W X Y Z         ● アルファベット順 ]、[いずれかの語句にー       ● B C ● E E G H I J K L M N O ● C K S T U ● W X Y Z         ● アルファベット順 ]、[いずれかの語句にー       ■ B C ● E E G H I J K L M N O ● C K S T U ● W X Y Z         ● アルファベット順 ]、[いずれかの語句にー       ■ B C ● E E G H I J K L M N O ● C K S T U ● W X Y Z         ● アルファベット順 ]、[いずれかの語句にー       ■ B C ● E E G H I J K L M N O ● C K S T U ● W X Y Z         ● T C D 7 ペット M ● C K S T U ● W X Y Z       ● B C ● E E G H I J K L M N O ● C K S T U ● W X Y Z         ● T C D 7 ペット M ● C K S T U ● W X Y Z       ● B C ● E E G H I J K L M N O ● C K S T U ● W X Y Z         ● T C D 7 ペット M ● C K S T U ● W X Y Z       ● B C ● E E G H I J K L M N O ● C K S T U ● W X Y Z         ● M ● C ● E K G H I J K L M N O ● C K S T U ● W X Y Z       ● B C ● E K G H I D W W M Y Z         ● M ● C ● E K G H I D W M M Y Z       ● E K G H I D W M Y Z       ● E K G H I D W M Y Z         ● M ● E K K M K K K M K K K K K K K K K K K K                                                                                                    | a str Art 8. Toyr                                    |                                                                                                    |
| <ul> <li>□ A Beginner's Guide Series</li> <li>□ A Breadtool Anthology</li> <li>□ A Breadtool Anthology</li> <li>□ A Breadtool Anthology</li> <li>○ P/Lフアベット順 ○ いずれかの語句に一致 ○ サブジェクトおよび説明</li> <li>○ P/Lフアベット順 ○ いずれかの語句に一致 ○ サブジェクトおよび説明</li> <li>○ アノレフアベット順 ○ いずれかの語句に一致 ○ サブジェクトおよび説明</li> <li>○ アノレフアベット順 ○ いずれかの語句に一致 ○ サブジェクトおよび説明</li> <li>○ アノレフアベット順 ○ いずれかの語句に一致 ○ サブジェクトおよび説明</li> <li>○ アノレファベット順 ○ いずれかの語句に一致 ○ サブジェクトおよび説明</li> <li>○ アノレファベット順 ○ いずれかの語句に一致 ○ サブジェクトおよび説明</li> <li>○ アレファベット順 ○ いずれかの語句に一致 ○ サブジェクトおよび説明</li> <li>○ アレファベット順 ○ いずれかの語句に一致 ○ サブジェクトおよび説明</li> <li>○ アレファベット順 ○ いずれかの語句に一致 ○ サブジェクトおよび説明</li> <li>○ アレファベット順 ○ いずれかの語句に一致 ○ サブジェクトおよび説明</li> <li>○ アレファベット順 ○ いずれかの語句に一致 ○ サブジェクトおよび説明</li> <li>○ アレファベット順 ○ いずれかの語句に一致 ○ サブジェクトおよび説明</li> <li>○ アレファベット順 ○ いずれかの語句に一致 ○ サブジェクトおよび説明</li> <li>○ アレファベット順 ○ いずれかの語句に一致 ○ サブジェクト</li> <li>○ アレファベット順 ○ いずれかの語句に一致 ○ サブジェクトおよび説明</li> <li>○ アレファベット順 ○ いずれかの語句に一致 ○ サブジェクトおよびの説明</li> <li>○ アレファベット順 ○ いずれかの語句に一致 ○ サブジェクト</li> <li>○ アレファベット順 ○ いずれかの語句に一致 ○ サブジェクトおよび説明</li> <li>○ アレファベット順 ○ いずれかの語句に一致 ○ サブジェクトホー ○ ○ オ へ C 2 - ルト ○ ○ オ へ C 2 - ルト ○ ○ 3 - C - ルト ○ ○ 3 - C ルト ○ ○ 3 - C ルト ○ ○ 3 - C - ルト ○ ○ 3 - C ルト ○ ○ 3 - C ルト ○ ○ 3 - C</li></ul>                                                                                                    |                                                      |                                                                                                    |
| <ul> <li>▲ Bread Loaf Arthology</li> <li>▲ Bread Loaf Arthology</li> <li>MLA International Bibliography Periodicals で出版物を検索する</li> <li>ダイトルが分かっている場合は、</li> <li>(*) アルファベット順 (いずれかの語句にー、</li> <li>アルファベット順)、[いずれかの語句にー、</li> <li>「サブジェクトおよび説明]からひとつ選択</li> <li>ペトルを検索することもできます。</li> <li>したタイトルにチェックを入れ(複数選択、、</li> <li>検索条件に追加]をクリック</li> <li>検索条件に追加]をクリック</li> <li>(*) アレファベットの総合 &amp; American Playwrights 1750-1920</li> <li>(*) PrictorA - ルド ~</li> <li>(*) PrictorA &amp; American Playwrights 1750-1920</li> <li>(*) PrictorA = 1</li> </ul>                                                                                                    | A Beginner's Guide Series                            | フィルタ 出版物 サブジェクト                                                                                       |
| <ul> <li>▲ Breaddoal Anthology</li> <li>● アルファベット順 ○ いずれかの語句に一致 ○ サブジェクトおよび説明</li> <li>● アルファベット順 ○ いずれかの語句に一致 ○ サブジェクトおよび説明</li> <li>▲ B C ▲ E F G H I J K L M N O P (R S T U / W X Y Z V X Y Z V / V / V / X Y Z V / V / V / X Y Z / V / V / X Y Z / V / V / X Y Z / V / X Y Z / V / V / X Y Z / V / X Y Z / V / X Y Z / V / X Y Z / V / X Y Z / V / X Y Z / V / X Y Z / X / V / X Y Z / X / X / X / X / X / X / X / X / X /</li></ul>                                                                                                    | A Bread Loaf Anthology                               | MLA International Bibliography Periodicals で出版物を検索する                                                  |
| <ul> <li>タイトルが分かっている場合は、</li> <li>案本ボックス(太枠)内に検索したい出版</li> <li>タイトルを入れます。</li> <li>アルファベット順]、[いずれかの語句にー</li> <li>.[サブジェクトおよび説明]からひとつ選択</li> <li>マイトルを検索することもできます。</li> <li>したタイトルが一覧で出てきます。</li> <li>シレたタイトルにチェックを入れ(複数選択、、</li> <li>検索条件に追加]をクリック</li> <li>検索化に追加]をクリック</li> <li>マオールドの使きれたら、</li> </ul>                                                                                                    | A Breadloaf Anthology                                | ● アルファベット順 ○ いずわかの語句に一致 ○ サブジェクトおよび脱卵                                                                 |
| <ul> <li>ネボックス(太枠)内に検索したい出版<br/>タイトルを入れます。</li> <li>アルファベット順]、[いずれかの語句にー、[サブジェクトおよび説明]からひとつ選択<br/>マイトルを検索することもできます。</li> <li>したタイトルが一覧で出てきます。</li> <li>シレたタイトルにチェックを入れ(複数選択、、<br/>検索条件に追加]をクリック<br/>検索ボックスにタイトルが反映されたら、</li> <li>検索したクロしいクレーキオ</li> </ul>                                                                                                    | タイトルが分かっていろ堪合け                                       |                                                                                                    |
| A B C C F F G H I J K L M N O P C R S T U W X Y Z<br>アルファベット順]、[いずれかの語句にー<br>.[サブジェクトおよび説明]からひとつ選択<br>マイトルを検索することもできます。<br>いしたタイトルが一覧で出てきます。<br>メ要なタイトルにチェックを入れ(複数選択<br>、<br>検索条件に追加]をクリック<br>検索上をクリックします                                                                                                    |                                                      | - 检查条件订出的                                                                                             |
| <ul> <li>アルファベット順]、[いずれかの語句に一</li> <li>[サブジェクトおよび説明]からひとつ選択</li> <li>マイトルを検索することもできます。</li> <li>したタイトルが一覧で出てきます。</li> <li>な要なタイトルにチェックを入れ(複数選択、)</li> <li>検索条件に追加]をクリック</li> <li>検索したクリックにタイトルが反映されたら、</li> <li>検索したクリックします</li> </ul>                                                                                                    | タイトルを入わます。                                           |                                                                                                    |
| <ul> <li>[サブジェクトおよび説明]からひとつ選択</li> <li>ハレたタイトルが一覧で出てきます。</li> <li>ヘレたタイトルにチェックを入れ(複数選択、、</li> <li>検索条件に追加]をクリック</li> <li>検索はをクリックします</li> </ul>                                                                                                    | アルファベット順1、「いずれかの語句に一                                 |                                                                                                    |
| マイトルを検索することもできます。<br>いしたタイトルが一覧で出てきます。<br>多要なタイトルにチェックを入れ(複数選択<br>、<br>検索条件に追加]をクリック<br>検索ドン(AND → 3×T0フィールド → 4×00<br>「オへて0フィールド → 4×00<br>「オへて0フィールド → 4×00<br>「オへて0フィールド → 4×00<br>「オへて0フィールド → 4×00<br>「オーンドの追加                                                                                                    | 「サブジェクトおよび説明]からひとつ選択                                 | Rritish & American Playwrights 1750-1920                                                              |
| したタイトルが一覧で出てきます。   ふ 要なタイトルにチェックを入れ(複数選択 、   検索条件に追加]をクリック   検索ボックスにタイトルが反映されたら、   ゆ索 はをクリックします                                                                                                    | アイトルを検索することもできます。                                    |                                                                                                    |
|                                                                                                    | したカノトルが一覧で山ナキキオ                                      | 記事、書籍、定期刊行物などを検索できます                                                                                  |
| $\frac{1}{\sqrt{2}} \frac{1}{\sqrt{2}} \frac{1}{\sqrt{2}$ |                                                      | BRAFH: MLA International Bibliography<br>TA 'British & American Playwrights 1750-1920'  多 ずべてのフィールド 〜 |
|                                                                                                    | *女ゆフ1 「ルルテエッフで入れ ( 俊奴 进 伏                            |                                                                                                    |
|                                                                                                    |                                                      |                                                                                                    |
|                                                                                                    | スネネ ITICとのII」でフラック<br>会ボックスにタイトルが反映されたら              | ⑦ フィールドの追加 基本検索                                                                                       |
|                                                                                                    |                                                      | <b>R</b> #                                                                                            |

### MLA International Bibliography MLA International Bibliography with Full Text 日本語ガイド

### MLA International Bibliography with Full Text出版物検索

☆ MLA International Bibliography with Full Textのみにある出版物検索機能となります。

MLA International Bibliography with Full Text出版物検索を行う場合は、画面中央の検索ボック スの下にある「詳細検索」をクリックします。検索ボックスが3つ見える「詳細検索」画面に移動しますので、画 面下の「出版物」を選択します。アルファベット順に出版物が表示されますので、お探しのタイトルにチェックを 入れ選択します。

| 記事、書籍、定期刊行物などを検索                                        | できます          |               |   |      |
|---------------------------------------------------------|---------------|---------------|---|------|
| 14学生、 MLA Teterrational Dibliography with Full Text     |               |               |   |      |
| WAY: MLA International Bibliography with Full lext      |               |               |   |      |
| 記事、書籍、定期刊行物などを検索できます                                    |               |               |   | Q    |
| 全文         ② 学術誌 (查読)         全期間 ~                     |               |               |   | 詳細検索 |
|                                                         |               |               | 1 |      |
| 記事、書籍、定期刊行物などを検索できます                                    |               |               |   |      |
| 検索中: MLA International Bibliography with Full Text      |               |               |   |      |
|                                                         | JAC071-16     | ~             |   |      |
| AND V                                                   | ずべてのフィールド     | ~             |   |      |
|                                                         | すべてのフィールド     | V<br>H+107    |   |      |
|                                                         |               | <b>基</b> 平10米 |   |      |
| フィルタ 出版物 サブジェクト                                         |               |               |   |      |
| british                                                 |               | × Q           |   |      |
| <ul> <li>アルファベット順 〇 いずれかの語句に一致 〇 サブジェクトおよび説明</li> </ul> |               |               |   |      |
|                                                         | 検索身           | 条件に追加         |   |      |
| A B C D E F G H I J K L M N O P Q                       | R S T U V W X | ΥZ            |   |      |
| Relition & American Elinuariaber 1750 1020              |               |               |   |      |
|                                                         |               |               |   |      |
| British Academy Warton Lecture on English Poetry        |               |               |   |      |
| British Academy, Henrietta Hertz Lecture                |               |               |   |      |
| British Academy, Sir Israel Gollancz Memorial Lecture   |               |               |   |      |
|                                                         |               |               | J |      |

また、[アルファベット順]、[いずれかの語句に一致]、[サブジェクトおよび説明]からひとつ選択し、タイトル検索を実行することも可能です。

以下の例では、「Quadrant」という出版物タイトル名で検索し、「Quadrant」の横のチェックボック スにチェックを入れた後、「検索条件に追加」ボタンをクリック。出版物タイトルが検索ボックスに反映され ますので、「検索」ボタンをクリックして検索を行います。検索結果画面には、その出版物タイトルの論 文・記事が出てきます。

|                                                  | すべてのフィールド 🗸                   |
|--------------------------------------------------|-------------------------------|
| AND V                                            | すべてのフィールド 🗸                   |
| AND V                                            | すべてのフィールド 〜                   |
|                                                  | 基本検索                          |
|                                                  | 検索                            |
| フィルタ 出版物 サブジェクト                                  |                               |
| quadrant                                         | ⊗ Q                           |
| <ul> <li>アルファベット順 〇 いずれかの語句に一致</li> </ul>        | ○ サブジェクトおよび説明                 |
|                                                  | 検索条件に追加                       |
| ABCDEFGHIJK                                      | LMN <del>O</del> PQRSTUV WXYZ |
| Quadrant                                         |                               |
| Quadrant (France)                                |                               |
|                                                  |                               |
|                                                  |                               |
| <b>4、書籍、定期刊行物などを検</b>                            | ~ 索できます                       |
|                                                  |                               |
| P: MLA International Bibliography with Full Text | -                             |
| "Quadrant"                                       |                               |
|                                                  | すべてのフィールド                     |
| ID V                                             | すべてのフィールド                     |
|                                                  |                               |

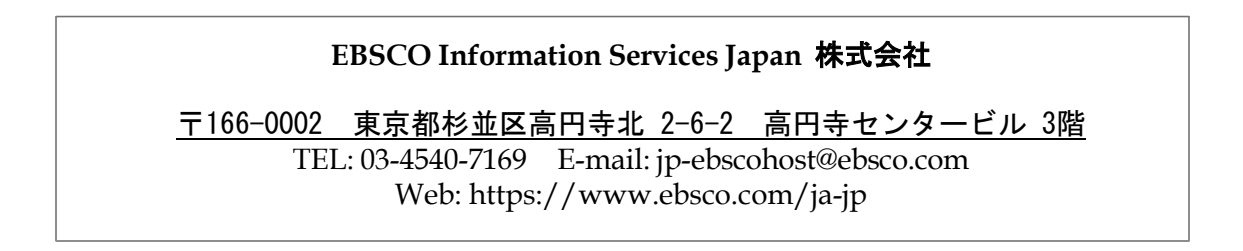